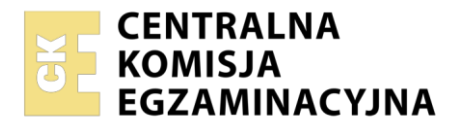

Arkusz zawiera informacje prawnie chronione do momentu rozpoczęcia egzaminu

| Nazwa kwalifikacji: <b>Montaż i konfiguracja lokalnych sieci</b><br>operacyjnymi<br>Symbol kwalifikacji: <b>INF.07</b><br>Numer zadania: <b>01</b><br>Wersja arkusza: <b>SG</b> | komputerowych oraz administrowanie systemami             |  |
|----------------------------------------------------------------------------------------------------|----------------------------------------------------------|--|
| Wypełnia zdający<br>Numer PESEL zdającego*                                                                                                    | Miejsce na naklejkę z numerem<br>PESEL i z kodem ośrodka |  |
| Czas trwania egzaminu: <b>150</b> minut.                                                                                                    | INF.07-01-24.06-SG                                       |  |
| EGZAMIN ZAWODOWY                                                                                                    |                                                          |  |
| Rok 2024<br>CZĘŚĆ PRAKTYCZNA                                                                                                    | PODSTAWA PROGRAMOWA<br>2019                              |  |

### Instrukcja dla zdającego

- 1. Na pierwszej stronie arkusza egzaminacyjnego wpisz w oznaczonym miejscu swój numer PESEL i naklej naklejkę z numerem PESEL i z kodem ośrodka.
- 2. Na KARCIE OCENY w oznaczonym miejscu przyklej naklejkę z numerem PESEL oraz wpisz:
  - swój numer PESEL\*,
  - oznaczenie kwalifikacji,
  - numer zadania,
  - numer stanowiska.
- 3. KARTĘ OCENY przekaż zespołowi nadzorującemu.
- 4. Sprawdź, czy arkusz egzaminacyjny zawiera 5 stron i nie zawiera błędów. Ewentualny brak stron lub inne usterki zgłoś przez podniesienie ręki przewodniczącemu zespołu nadzorującego.
- 5. Zapoznaj się z treścią zadania oraz stanowiskiem egzaminacyjnym. Masz na to 10 minut. Czas ten nie jest wliczany do czasu trwania egzaminu.
- 6. Czas rozpoczęcia i zakończenia pracy zapisze w widocznym miejscu przewodniczący zespołu nadzorującego.
- 7. Wykonaj samodzielnie zadanie egzaminacyjne. Przestrzegaj zasad bezpieczeństwa i organizacji pracy.
- 8. Jeżeli w zadaniu egzaminacyjnym występuje polecenie "zgłoś gotowość do oceny przez podniesienie ręki", to zastosuj się do polecenia i poczekaj na decyzję przewodniczącego zespołu nadzorującego.
- 9. Po zakończeniu wykonania zadania pozostaw rezultaty oraz arkusz egzaminacyjny na swoim stanowisku lub w miejscu wskazanym przez przewodniczącego zespołu nadzorującego.
- 10. Po uzyskaniu zgody zespołu nadzorującego możesz opuścić salę/miejsce przeprowadzania egzaminu.

#### Powodzenia!

\* w przypadku braku numeru PESEL – seria i numer paszportu lub innego dokumentu potwierdzającego tożsamość

Układ graficzny © CKE 2023

# Zadanie egzaminacyjne

Przeprowadź modernizację lokalnej sieci komputerowej na podstawie wytycznych.

Hasło do konta Administrator serwera i stacji roboczej to Q@wertyuiop

Urządzenia pracują obecnie na ustawieniach fabrycznych zgodnie z dokumentacją, która dostępna jest na serwerze oraz stacji roboczej na pulpicie konta **Administrator**. Jeżeli urządzenie wymusi zmianę hasła, należy ustawić je na **zaq1@WSX** 

# Montaż okablowania

Wykonaj fragment okablowania strukturalnego według następujących zaleceń:

- 1. Jeden koniec kabla U/UTP zakończ wtykiem 8P8C według sekwencji T568B
- Podłącz drugi koniec kabla U/UTP do dowolnego gniazda panelu krosowniczego według sekwencji T568B

UWAGA: Po wykonaniu montażu zgłoś Przewodniczącemu ZN, przez podniesienie ręki, gotowość do przeprowadzenia testu wykonanego połączenia. W obecności egzaminatora, sprawdź poprawność wykonanego połączenia wtyk – panel krosowniczy.

| Urządzenie       | Interfejs            | Adres IP       | Maska | Brama<br>domyślna | DNS                               |
|------------------|----------------------|----------------|-------|-------------------|-----------------------------------|
| Ruter z Wi-Fi    | WAN                  | 70.80.78.5     | /29   | 70.80.78.1        | 8.8.8.8,<br>drugi adres 8.8.4.4** |
|                  | LAN                  | 172.30.200.1   | /24   |                   |                                   |
| Stacja robocza   | przewodo<br>wy IP_PC | 172.30.200.100 | /24   | 172.30.200.1      | 172.30.200.200                    |
|                  | bezprzewo<br>dowy    | wyłączony      |       |                   |                                   |
| Serwer           | LAN1                 | 172,30.200.200 | /24   | 172.30.200.1      | 127.0.0.1                         |
|                  | LAN2                 | 192.168.200.X* | /24   |                   |                                   |
| Przełącznik nr 1 |                      | 172.30.200.2   | /24   | 172.30.200.1      |                                   |
| Przełącznik nr 2 |                      | 172.30.200.3   | /24   | 172.30.200.1      |                                   |

### Tabela 1. Adresacja IP interfejsów urządzeń

\* X oznacza numer stanowiska egzaminacyjnego, np. stanowisko nr 2 – 192.168.200.2

\*\* należy nadać adres jeśli jest wymagany

# Konfiguracja urządzeń sieciowych

- 3. Skonfiguruj ruter z Wi-Fi według zaleceń:
  - adresacja IP zgodnie z tabelą 1
  - wyłączony serwer DHCP
- 4. Skonfiguruj przełącznik nr 1 według zaleceń:
  - adresacja IP zgodnie z tabelą 1
  - utworzona sieć VLAN o ID = 23 (VLAN zarządzalny)
  - utworzona sieć VLAN o ID = 24
  - port 1 przypisany do sieci VLAN o ID = 23
  - port 4 przypisany do sieci VLAN o ID = 24
  - port 2 przypisany do sieci VLAN ID = 23 i VLAN ID = 24
  - tylko konfiguracja portu 2 ma umożliwiać przesyłanie ramek ze znacznikiem (tryb Trunk)
  - pozostałe porty przypisane do domyślnej sieci VLAN

- 5. Skonfiguruj przełącznik nr 2 według zaleceń:
  - adresacja IP zgodnie z tabelą 1
  - utworzona sieć VLAN o ID = 23 (VLAN zarządzalny)
  - utworzona sieć VLAN o ID = 24
  - porty 1, 3 przypisane do sieci VLAN o ID = 23
  - port 4 przypisany do sieci VLAN o ID = 24
  - port 2 przypisany do sieci VLAN ID = 23 i VLAN ID = 24
  - tylko konfiguracja portu 2 ma umożliwiać przesyłanie ramek ze znacznikiem (tryb Trunk)
  - pozostałe porty przypisane do domyślnej sieci VLAN

### Połączenie urządzeń sieciowych

 Za pomocą kabli połączeniowych podłącz urządzenia zgodnie ze schematem połączenia urządzeń. Na stanowisku egzaminacyjnym znajduje się gniazdo RJ45 lokalnej sieci sali egzaminacyjnej oznaczone E-X, gdzie X to nr stanowiska egzaminacyjnego. W sieci dostępna jest drukarka sieciowa o adresie IP 192.168.200.200.

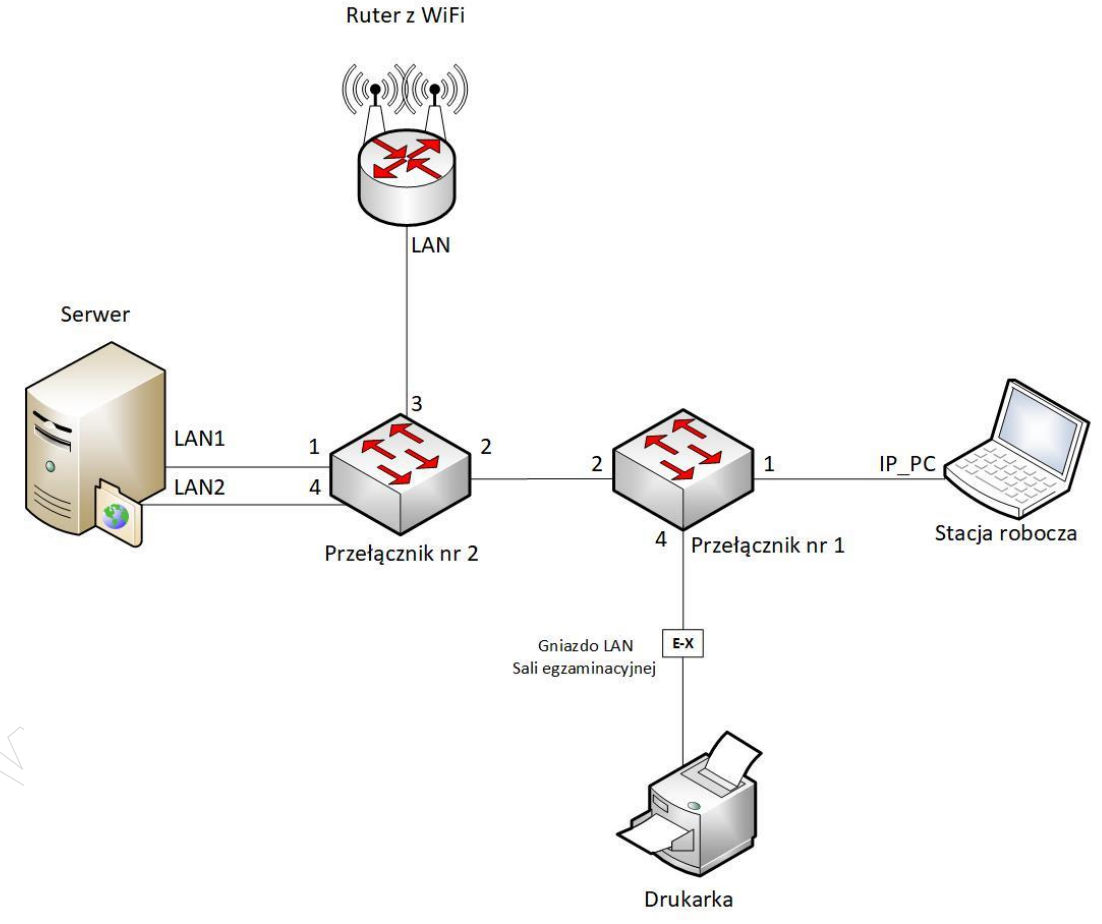

Schemat połączenia urządzeń

#### Konfiguracja serwera z usługami

- 7. Skonfiguruj interfejsy sieciowe serwera zgodnie z tabelą 1
- 8. Sprawdź komunikację serwera z przełącznikami nr 1 i nr 2, interfejsem LAN rutera z Wi-Fi, drukarką sieciową o adresie IP 192.168.200.200.

UWAGA: Po wykonaniu sprawdzenia komunikacji zgłoś Przewodniczącemu ZN, przez podniesienie ręki, gotowość do ponownego przeprowadzenia sprawdzenia komunikacji serwera z przełącznikami, ruterem z Wi-Fi, oraz z drukarką. Sprawdzenie wykonaj w obecności egzaminatora.

- Promuj serwer do roli kontrolera domeny. Utwórz nową domenę w nowym lesie o nazwie egzamin.local Hasło dla konta Administrator trybu przywracania usług katalogowych ustaw na Q@wertyuiop W przypadku wymogu zmiany hasła konta Administrator, należy ustawić je na Q#wertyuiop
- 10. W domenie utwórz jednostkę organizacyjną PROJEKT
- 11. W jednostce organizacyjnej **PROJEKT** utwórz konto użytkownika i skonfiguruj profil mobilny konta:
  - pełna nazwa konta: Janina Kowalska
  - nazwa użytkownika: **jkowalska**
  - hasło: zaq1@WSX
  - utwórz na dysku C: folder PROFILES, udostępnij go z pełną kontrolą w sieci i zabezpiecz z prawami do modyfikacji dla użytkownika jkowalska
  - profil ma być przechowywany w folderze C:\PROFILES
- 12. Dla jednostki organizacyjnej **PROJEKT** utwórz zasadę grup zabezpieczeń o nazwie *Wymagania haseł* według zaleceń:
  - minimalna długość hasła: 7 znaków
  - wymuszaj tworzenie historii do 6 zapamiętanych haseł
  - przy 4 próbach niepoprawnego wprowadzenia hasła blokuj konto na 20 minut
- 13. W katalogu głównym dysku *C:\* serwera utwórz folder o nazwie *FIRMOWE\_WWW*, w nim utwórz plik *start.html* zawierający tekst: *STRONA W PRZEBUDOWIE*
- 14. Promuj serwer do roli serwera sieci Web oraz skonfiguruj nową witrynę WWW z podanymi parametrami:
  - nazwa witryny WWW: INF\_07 powiązana z adresem interfejsu sieciowego serwera LAN1
  - katalog skojarzony z witryną: C:\FIRMOWE\_WWW
  - dokument domyślny witryny: start.html
- 15. Na serwerze zainstaluj drukarkę sieciową o adresie IP *192.168.200.200*. Udostępnij ją w sieci jako zasób *drukarkaX*, gdzie X to numer stanowiska egzaminacyjnego, np. dla stanowiska 5 *drukarka5*.

# Konfiguracja stacji roboczej

- 16. Skonfiguruj interfejsy sieciowe stacji roboczej zgodnie z tabelą 1
- 17. Sprawdź komunikację stacji roboczej z serwerem.

UWAGA: Po wykonaniu sprawdzenia komunikacji zgłoś Przewodniczącemu ZN, przez podniesienie ręki, gotowość do ponownego przeprowadzenia sprawdzenia komunikacji stacji roboczej z serwerem.

- 18. Podłącz stację roboczą do domeny egzamin.local
- 19. Na stacji roboczej zaloguj się na konto użytkownika jkowalska
- 20. Zainstaluj drukarkę udostępnioną w sieci oraz wydrukuj stronę testową.
- 21. Na stacji roboczej w przeglądarce internetowej wyświetl zawartość witryny WWW dostępnej pod adresem IP 172.30.200.200

Sformułowania zawarte w treści poleceń są zapisane w formie ogólnej, w różnych typach urządzeń mogą mieć różne brzmienie.

Podczas pracy przestrzegaj zasad i przepisów bezpieczeństwa i higieny pracy oraz ergonomii stanowiska komputerowego.

UWAGA: Po wykonaniu zadania egzaminacyjnego nie wyłączaj serwera, stacji roboczej oraz urządzeń sieciowych. Nie zmieniaj haseł kont administratora.

#### Czas przeznaczony na wykonanie zadania wynosi 150 minut.

## Ocenie podlegać będą 4 rezultaty:

- wykonane okablowanie strukturalne oraz połączenie fizyczne urządzeń, \_
- skonfigurowane urządzenia sieciowe,
- skonfigurowane interfejsy sieciowe serwera i stacji roboczej,
- skonfigurowane na serwerze usługi sieciowe \_

#### oraz

www.alternanderman. przebieg wykonywania okablowania strukturalnego.

Strona 5 z 5

Więcej materiałów na stronie https://www.Testy.EgzaminZawodowy.info